## Основы работы с программой "ArtCut"

Установочный комплект программы "ArtCut" состоит из 2-х CD-дисков. На первом диске английская версия программы, на втором китайская версия и защитный ключ (диск, с китайской версией инсталлировать не надо, его необходимо установить в дисковод при первом запуске программы "ArtCut).

1. Экспорт векторного файла из программы CorelDraw (желательно 9-ой или 12-ой версии), осуществляется в формате \*.eps (в названии файла и в названии пути к этому файлу необходимо использовать только буквы латинского алфавита или цифры).

2. После запуска программы «ArtCut», появится окно (см. рис.1).

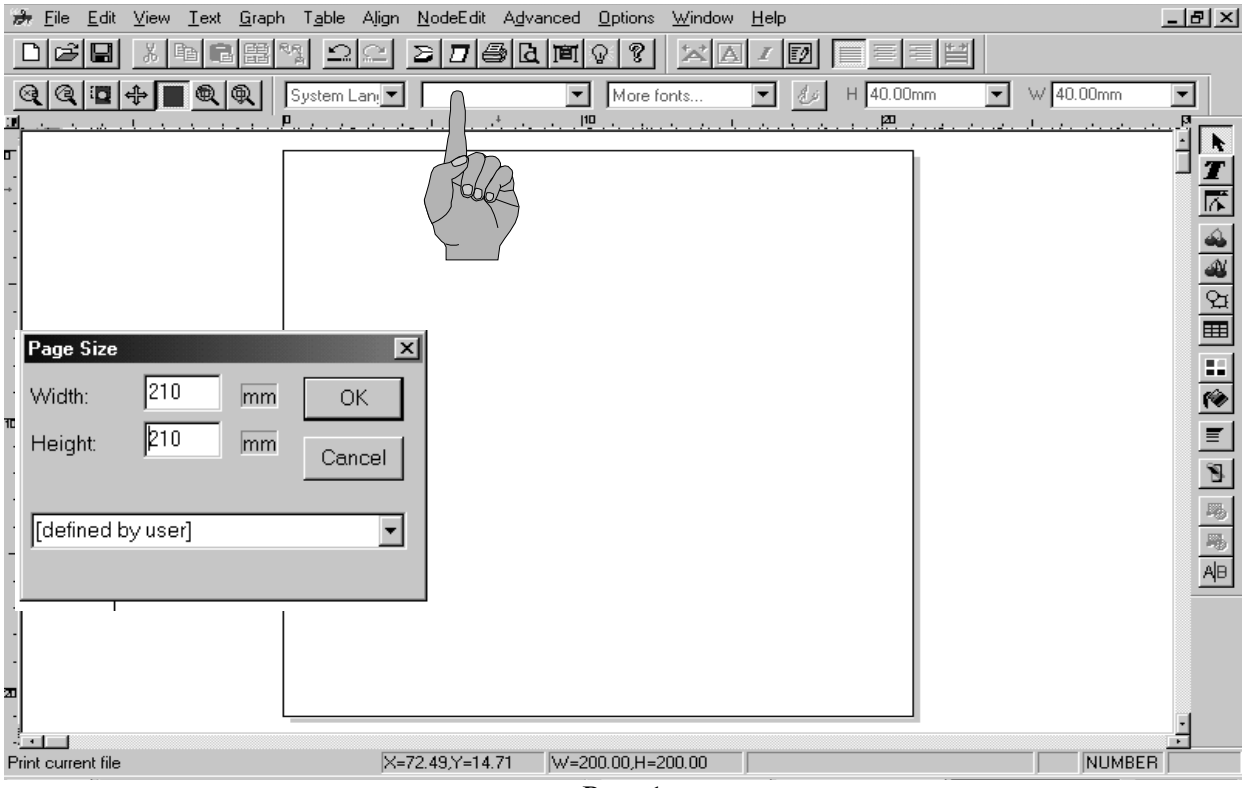

Рис. 1

3. Импорт файла (см. рис.2). Изображение должно находиться в пределах заданного рабочего поля, размер рабочего поля задаётся в окне "Page Size" нажатием клавиши "Canva Size" (см. рис.1).

| लेग .   | <u>F</u> ile <u>E</u> dit ⊻iew <u>T</u> ext                                                 | <u>G</u> raph T <u>a</u> ble | Align |  | Открыть                 |                                                                                                    |              | 2                                     |
|---------|---------------------------------------------------------------------------------------------|------------------------------|-------|--|-------------------------|----------------------------------------------------------------------------------------------------|--------------|---------------------------------------|
| <br>    | Bestart       New       Open       Close       Save       Save As       Import       Export | Ctrl+N<br>Ctrl+O<br>Ctrl+S   | Lan   |  | • 300<br>• 300<br>• 300 | Texting                                                                                                    | ▼ <b>+</b> ± | 0 116 <b>103</b> *                    |
| -       | Artwork<br>Select Twain Source<br>Twain32 scanning<br>Image Iracing<br>Stripe Image         |                              |       |  | L<br>Ext φοθοσια        | IPGL Riestripti<br>Teat Riestripti<br>1545 Machaol                                                                                                    | <u>×</u>     | <u>П</u> т:: п.<br>Uн <del>ин</del> а |
| -<br>10 | <u>P</u> rint<br>Print Pre <u>v</u> iew<br>P <u>r</u> int Setup                             | Ctrl+P                       |       |  |                         | CLEADLACE AND A CLEAR AND A CLEAR AND AND AND AND AND AND AND AND AND AND |              |                                       |
| •       | C <u>u</u> t/Plot<br>Horizontal Cut Line<br>Vertical Cut Line                               | Ctrl+K                       |       |  |                         | Linnao les (Dinot<br> Al Filos(**)                                                                                                    |              |                                       |

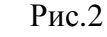

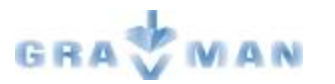

4. Для перехода в меню настройки плоттера нажмите на клавишу "Cut/Plot" 🔟 появится окно "Set Engraver/Route's Output" (см. рис.3).

| ð            | File Edit View Text Graph Table Align NodeEdit Advanced Options Window Help                                                                                                    | _ 8 ×   |
|--------------|----------------------------------------------------------------------------------------------------|---------|
| [            | del xeeta <u>oc 2760</u> 000 <u>xa</u> te ett                                                                                                    |         |
| Ģ            | े 🔍 🖾 🕂 🔳 🔍 🔍 System Lani 🗹 🛛 💭 More fonts 🔽 💋 H 40.00mm 🔽 🛛 40.00mm                                                                                                    | •       |
| .∎.<br>→ - [ | · · · · · · · · · · · · · · · · · · ·                                                                                                    |         |
| -<br>-       |                                                                                                    |         |
| •            | Set Engraver/Router's Output                                                                                                    | 7       |
|              | Device FY 1350 Ink to Int Setup.                                                                                                    | 4       |
| -            |                                                                                                    |         |
| •            |                                                                                                    |         |
|              | (Foboles)                                                                                                    |         |
|              |                                                                                                    | <br>(%) |
| 10           |                                                                                                    |         |
|              |                                                                                                    | 8       |
| •            | Vinyl Size Page Size Start position Output Ratio Test Close                                                                                                    | 玛       |
| -            | User Define ▼     Width 210     Left:     0     100%     ▼       Width:     440     User Using     0     0     0     0     0     0     0     0     0     0     0     0     0     0     0     0     0     0     0     0     0     0     0     0     0     0     0     0     0     0     0     0     0     0     0     0     0     0     0     0     0     0     0     0     0     0     0     0     0     0     0     0     0     0     0     0     0     0     0     0     0     0     0     0     0     0     0     0     0     0     0     0     0     0     0     0     0     0     0     0     0     0     0     0     0     0     0     0     0     0     0     0     0     0     0 </th <th>-</th>                                                                                                    | -       |
|              | Height 3000 For the solution of the solution of the solution | AB      |
| •            | Preview <b>F n E A</b> Dash line Copies                                                                                                    |         |
|              | Page 1 - Margins Save paper V Numbers 1                                                                                                    |         |
| 20           | Area 1 Plot by Colors Horz Interval                                                                                                    |         |
|              | Joint Omm 🗾 🔽 all 🖬 black 🚽 Vert Interval O                                                                                                    | ·       |
|              | , , , , , , , , , , , , , , , , , , ,                                                                                                    | 1       |

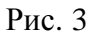

| Install Sign-maker               |                   | ×         |
|----------------------------------|-------------------|-----------|
| Manufacturers                    | Device Model      |           |
| SHENYIN SHENGGONG                | FY 880<br>FY 1350 | Add       |
| TUOXIANG<br>SONGTIAN<br>Ziluolan |                   | Setup     |
| King KaiTe<br>Ruijie             |                   |           |
|                                  |                   |           |
| DIKA<br>BAIDE 🗸                  |                   | From Disk |
| Installed Device                 |                   |           |
| FY 1350                          |                   | Remove    |
|                                  |                   | Close     |
|                                  |                   |           |
|                                  |                   |           |

**Примечание**: При первом запуске программы после нажатия кнопки "Cut/Plot", сперва появляется окно "Install Sing-maker" (см. рис.4), в котором необходимо выбрать марку и модель плоттера, после чего нажать на клавишу "Close"

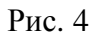

5. Для настройки параметров плоттера: коррекции углов "SharpAngle" и замыкания контура "Close", в окне "Set Engraver/Route's Output" нажмите клавишу "Setup…" (см. рис.3), появится окно настройки "Device Setup" (см. рис.5).

| Vinyl PageSize setting Command set   Serial Port Setting Ploter Compensation   Image: Close 0.1 |                                 |                                           |                                         |
|-------------------------------------------------------------------------------------------------|---------------------------------|-------------------------------------------|-----------------------------------------|
| ✓ Sharp Angle 0.28 mm   ✓ Max Length of each plotting 1200 mm                                   | Верный параметр<br>"SharpAngle" | Недостаточный<br>параметр<br>"SharpAngle" | Черезмерный<br>параметр<br>"SharpAngle" |
| Plotting Accuracy                                                                               |                                 |                                           |                                         |
| O High O Middle ⊙ Iow                                                                           |                                 |                                           |                                         |
| Delay: 0 ms                                                                                     |                                 |                                           |                                         |
| ОК Отмена Add Change                                                                            | Недостаточный па<br>"Close"     | раметр                                    | Верный параметр<br>" Close "            |
| Рис. 5                                                                                          |                                 |                                           |                                         |

Примечание 1: Перед тем как нажать клавишу OK, зайдите на вкладку "Serial Port Setting" в окне "Device Setup" (см. рис. 5) и в выпадающем меню "Port", выберите порт, используемый на Вашем компьютере (эту процедуру необходимо проделывать каждый раз, при открытии окна настроек "Device Setup").

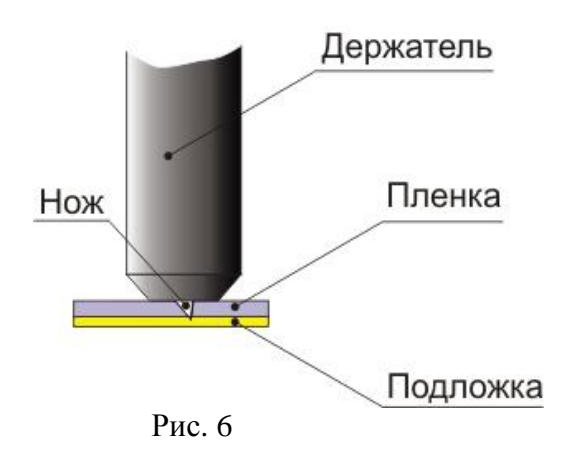

Примечание 2: Перед регулировкой параметров "SharpAngle" и "Close" необходимо правильно настроить держатель ножа. Вылет ножа относительно держателя, должен быть настроен так, чтобы даже при максимальном давлении, не возможно было прорезать подложку на сквозь (см. рис.6).

6. После настройки всех параметров, нажмите клавишу "Cut/Plot" (см. рис.3). В появившемся окне "Output To Cutter", нажмите клавишу "Start" (см. рис.7).

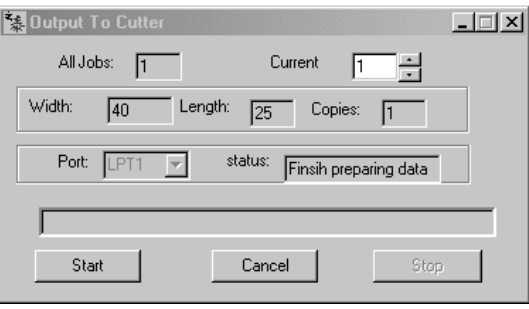

Рис. 7

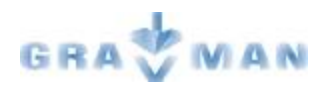